# USER MANUAL **SERVICE** – Wholesale Drug License

### User Walkthrough

Step 1 – Visit Rajasthan Single Window System – Raj Nivesh

URL - https://rajnivesh.rajasthan.gov.in/

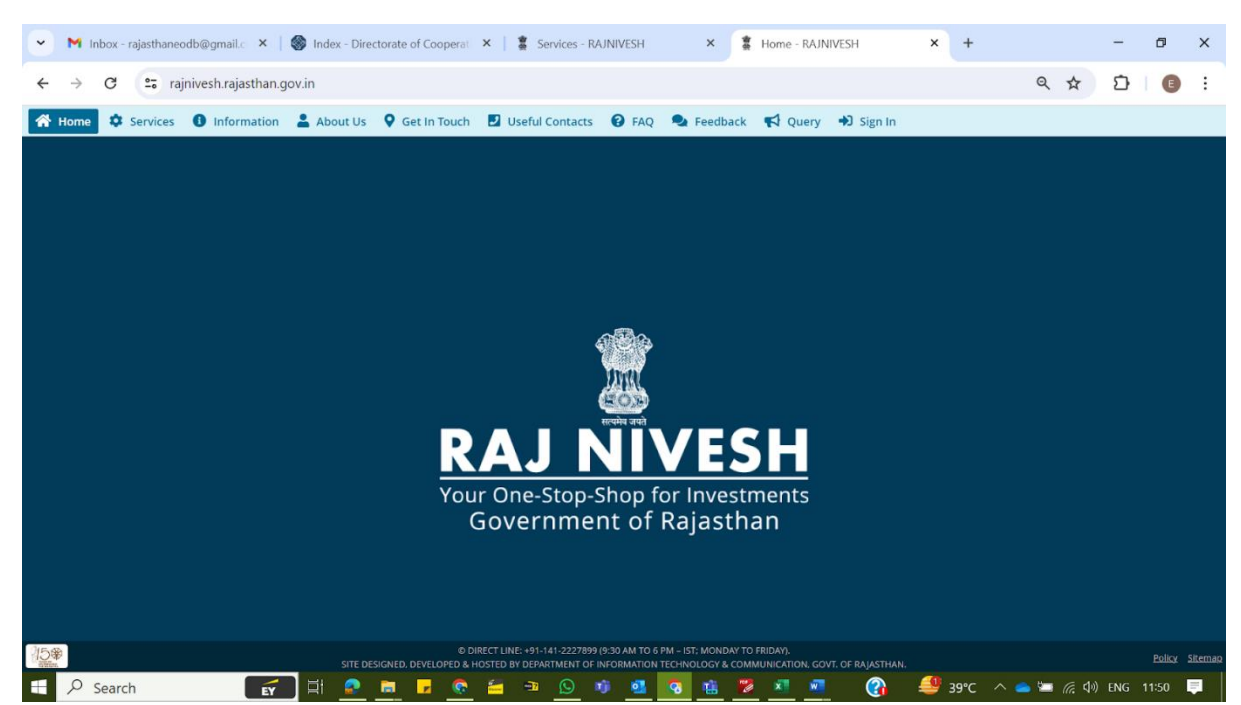

### Step 2 - Click on Sign In

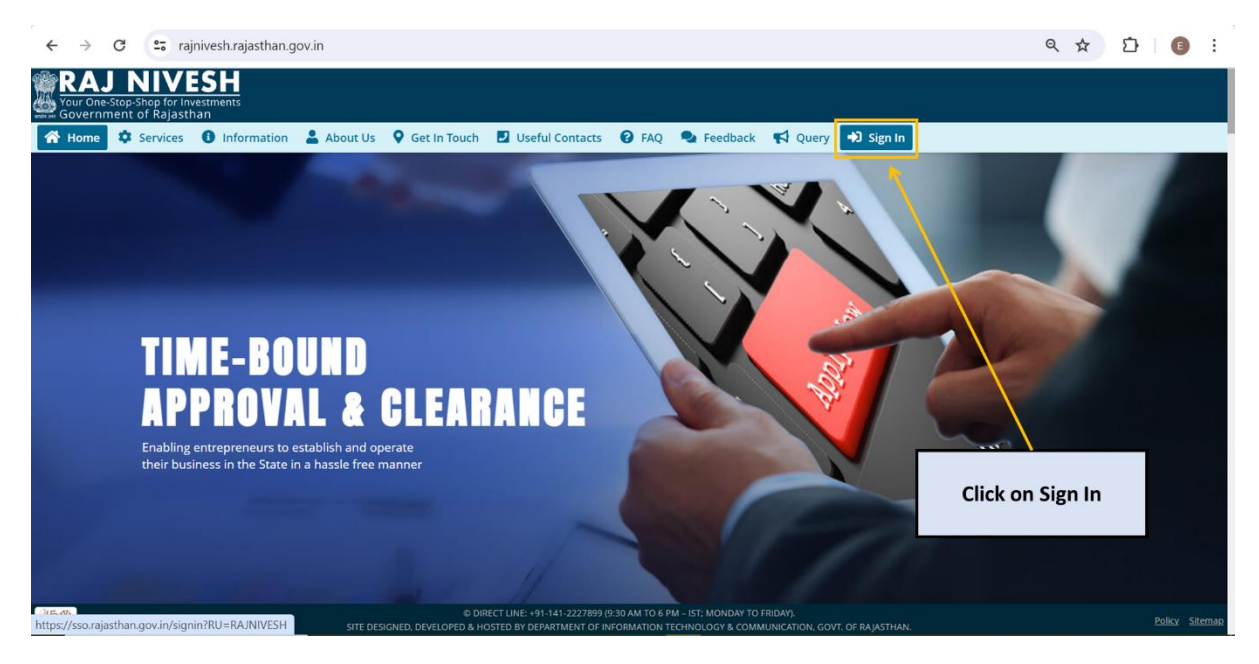

Step 3 – Login or Register on Single Sign on (URL - https://sso.rajasthan.gov.in/signin )

| ← → C 😅 sso.rajasthan.gov.in/signin                                                                                                    |                                   | ☆ ⊉ 🗈 :                               |
|----------------------------------------------------------------------------------------------------|-----------------------------------|---------------------------------------|
| Rajasthan Single Sign On v32.5<br>One Digital Identity for all Applications                                                                                                    |                                   | English   हिन्दी                      |
| G2G APPS                                                                                                    | Login                             | Registration                          |
| EDE                                                                                                    | Digital Identity (SSOID/          | Username)                             |
| G2C/G2BAPPS                                                                                                    | Password                          |                                       |
| Login or Register                                                                                                    | <sup>4</sup> 0 <mark>0</mark> 4 5 | 7 Enter Capton) 2                     |
| IDENTITIES                                                                                                    | Log                               | gin                                   |
| 2, 9 6, 8 5, 5 6 4                                                                                                    | Login <b>Pehc</b><br>With         | haan e-Pramaan                        |
|                                                                                                    | * 🧰                               | If you are facing issue in CAPTCHA ve |
| Site designed, developed & hosted by Department of Information Technology & Communication,<br>Helpdesk Details   Website Policies   Password Policy   FAQ   Sitemap<br>#Visitors: <mark>1, B1, 31, 14, 54, 5</mark> #e-Pramaan: <mark>34, 55, 2</mark> | Government Of Rajasthan           | ¥¥                                    |

# Step 4 – Fill BRN (Business Registration Number) details

| $\leftarrow$     | C : rajnivesh.rajasthan.gov.in/Registrati                    | 1/BRN                                                                                                    | 역 ☆ 🎦 🛛 🗊 🗄                 |
|------------------|--------------------------------------------------------------|----------------------------------------------------------------------------------------------------|-----------------------------|
| Your Or<br>Gover | J NIVESH<br>e-Stop-Shop for Investments<br>ment of Rajasthan |                                                                                                    | A- A A+ 🛈 🙀 🕐 PITTORATR 🗸   |
| =                |                                                              | ENTREPRENEUR/ INVESTOR COMMON APPLICATION FORM (ONE-TIM                                                         | E)                          |
| Menu             |                                                              |                                                                                                    | *mandatory input            |
|                  | BRN Details                                                  |                                                                                                    |                             |
| Dashboard        | Enter 16 digit BRN number *                                  | Do not have BRN?<br><u>Click hear to get it</u>                                                                 |                             |
| Q<br>Feedback    |                                                              | ill your 16 digit BRN No.                                                                                       |                             |
|                  |                                                              | or<br>legister to generate BRN                                                                                  |                             |
|                  |                                                              |                                                                                                    |                             |
|                  |                                                              |                                                                                                    |                             |
|                  |                                                              |                                                                                                    |                             |
|                  | Site                                                         | esigned, developed & hosted by Department of Information Technology & Communication, Govt. of Rajasthan. Websit | te Policy   Website Sitemap |

**Step 5** – Enter OTP, received at your registered mobile no.

| ~ M                             | Inbox (1) - rajasthaneodb 🛛 🗶 📔                                    | notification_cbb_2may | _20 🗙 📔 🔝 RajFAB   | ×        | BRN - RAJNIVESH | × | Home - RAJNIVESH | ×   +      | - 0          | ×                 |
|---------------------------------|--------------------------------------------------------------------|-----------------------|--------------------|----------|-----------------|---|------------------|------------|--------------|-------------------|
| $\leftrightarrow$ $\rightarrow$ | C 🖙 rajniveshtest.rajast                                           | han.gov.in/Registrati | on/BRN             |          |                 |   |                  |            | ☆ ♪ [ @      | ÷                 |
| Your C                          | J NIVESH<br>Dive-Stop-Shop for Investments<br>rinment of Rajasthan |                       |                    |          |                 |   | A-               | A A+ 🛈     | anjalipa     | ATEL <del>V</del> |
| =                               |                                                                    |                       |                    |          |                 |   |                  |            |              |                   |
| Menu                            |                                                                    |                       |                    |          |                 |   |                  |            |              | ry input          |
| A                               |                                                                    |                       |                    |          |                 |   |                  |            |              |                   |
| Dashboard                       |                                                                    |                       |                    |          |                 |   |                  |            |              |                   |
| Grievance                       |                                                                    |                       | Verification       |          |                 |   |                  |            |              |                   |
| Reedback                        |                                                                    |                       | Please enter OTP * |          |                 |   |                  |            |              |                   |
|                                 |                                                                    |                       |                    | Verify C | ОТР             |   |                  |            |              |                   |
|                                 |                                                                    |                       |                    |          |                 |   |                  |            |              |                   |
|                                 |                                                                    |                       |                    |          |                 |   |                  |            |              |                   |
|                                 |                                                                    |                       |                    |          |                 |   |                  |            |              |                   |
|                                 |                                                                    |                       |                    |          |                 |   |                  |            |              |                   |
| 9 🕀                             | Search 🔤                                                           | 5 H 📀 🗖               | 🗖 🗧 💿 🗖            | 🖸 🕫 🧧    | 1 📀 🔹 🗶         | 2 | - 🚱 🛛 🛃 41       | °c ^ 👄 🔄 / | 信句》ENG 14:56 | <b>₽</b>          |

## Step 6 – Click here for New Application

| · M                      | inbox ( | 1) - rajastł                   | naneodb 🗙   🔝                          | notificat           | ion_cbb_2may_2    | ×   📒       | RajFAB                               | ×         | Index - RAJNIVESH             | ×            | B Home - RAJNIVESH                         | ×                   | +                            | -    | ٥       | × |
|--------------------------|---------|--------------------------------|----------------------------------------|---------------------|-------------------|-------------|--------------------------------------|-----------|-------------------------------|--------------|--------------------------------------------|---------------------|------------------------------|------|---------|---|
| $\leftarrow \rightarrow$ | G       | <u>°</u> ₀ r                   | ajniveshtest.rajast                    | han.gov             | .in/Dashboard     |             |                                      |           |                               |              |                                            |                     | ☆                            | Ď    | E       | : |
| Your O<br>Gover          | ne-Stop | DIN<br>p-Shop fo<br>nt of Raja | <b>/ESH</b><br>r Investments<br>asthan |                     |                   |             |                                      |           |                               |              | A- 4                                       | A+ 🛈                |                              | ANJA | LIPATEL |   |
| =                        |         |                                |                                        |                     |                   |             |                                      | DAS       | HBOARD                        |              |                                            |                     |                              |      |         |   |
| Menu<br>Dashboard        | T       | want t<br>new aj               | o submit a pplication                  | 0<br>App<br>Applica | lied              | •           | <b>O</b><br>Approved<br>Applications |           | O<br>Rejected<br>Applications | X            | <b>O</b><br>Pending (Dep<br>Applications   | <sub>t.)</sub> 🕓    | 0<br>Pending<br>Applications |      | th Me   | Ş |
| Grievance                | _       | 🗆 Ар                           | plication Detai                        | ls                  |                   |             |                                      |           |                               |              |                                            |                     |                              |      |         |   |
| <b>Q</b><br>Feedback     | s       | how Row                        | rs 10 ~                                |                     |                   |             |                                      |           |                               |              |                                            |                     |                              |      |         |   |
| Meeting                  |         | S.No.                          | Department                             |                     | Service           |             | App ID/<br>Submission Date           |           | Establishment Na              | me           |                                            | Present<br>Change   | Status/<br>Date              |      | View    |   |
| Request                  |         |                                |                                        |                     |                   |             |                                      | No d      | iata found                    |              |                                            |                     |                              |      |         |   |
|                          |         |                                |                                        | Site de             | esigned, develope | ed & hosted | by Department of Informa             | tion Tech | nology & Communication, G     | ovt. of Raja | isthan. <u>Website Policy</u>   <u>Web</u> | <u>site Sitemap</u> |                              |      |         |   |
| م 🗄                      | Searc   | ch                             |                                        | 5 🖬                 | 🔹 👼               | <b>•</b>    | 🕽 🖆 🔤 😒                              | 16        | 1 🖸 🔹 👔                       | 2            | 🛃 🥙 41'                                    | rc 🔨 🥧              | 📁 🦟 🕬                        | ENG  | 15:02   | Ę |

## Step 7 – Click on Medical & Health

| ~ M                                        | Inbox (1) - rajasthaneodb 🗙 📔 notification_cbb_2             | 2may_2C × 🛛 🔝 RajFAB 🛛 × 🚦                                   | - RAJNIVESH × 🛔 Home - RAJNIVE                                                                                                    | esh x   + - 🗗 X                              |
|--------------------------------------------|--------------------------------------------------------------|--------------------------------------------------------------|----------------------------------------------------------------------------------------------------|----------------------------------------------|
| $\leftarrow \rightarrow$                   | C rajniveshtest.rajasthan.gov.in/Dash                        | board/allservices                                            |                                                                                                    | 역 ☆ ♪   📵 🗄                                  |
| Your One<br>Govern                         | J NIVESH<br>e-Stop-Shop for Investments<br>ment of Rajasthan |                                                              |                                                                                                    | A- A A+ 🛈 💓 🔘 ANJALIPATEL+                   |
|                                            |                                                              | DEPARTMENT/ SERVICES (CLICK DE                               | PT. TO VIEW ITS ONLINE SERVICES)                                                                                                    |                                              |
| Menu<br>Dashiboard<br>Grievance            | Department of Consumer Affairs<br>[Legal Metrology]          | <b>Q</b><br>Energy                                           | Factories and Boilers Inspectorate                                                                                                    | Home                                         |
| Feedback<br>Feedback<br>Meeting<br>Request | Industries                                                   | Labour                                                       | لغني<br>Local Self Government (LSG)                                                                                                    | Medical & Health                             |
|                                            | Public Health and Engineering<br>Department (PHED)           | Public Works Department (PWD)                                | Revenue                                                                                                    | Tourism                                      |
| ج<br>م                                     | Stee desig<br>Search 📷 🛱 🙍                                   | ned, developed & hosted by Department of Information Technol | ogy & Communication, Govt. of Rajasthan. <u>Website Policy   Website Policy   Website Policy </u> | te.Sitemap (중)<br>41°C ^ 속 1 (경) ENG 15:02 루 |

Step 8- Select Service for Retail Drug License on form no. 20-21

| •                  | M Inbox (1) - rajasthaneodb 🗙 📔 notification_c                                                                                                    | bb_2may_2 🗙 🛛 📒 RajFAB 🛛 🗙 🗙                                                                 | 💈 - RAJNIVESH 🛛 🗙 💈 Home - RAJN                                                        | IVESH × + - O X                   |
|--------------------|----------------------------------------------------------------------------------------------------|----------------------------------------------------------------------------------------------|----------------------------------------------------------------------------------------|-----------------------------------|
| ÷                  | → C 😋 rajniveshtest.rajasthan.gov.in/E                                                                                                    | Dashboard/allservices                                                                        |                                                                                        | ९ 🖈 🖸 🗉 🗄                         |
| RA                 |                                                                                                    |                                                                                              |                                                                                        | a a af 🛈 🕅 🕕 annalpatel.•         |
| Gover              | rnment of Rajasthan                                                                                                    | DEPARTMENT/ SERVICES (CLICK D                                                                | PT. TO VIEW ITS ONLINE SERVICES)                                                       |                                   |
| Manu               |                                                                                                    |                                                                                              |                                                                                        |                                   |
| <b>£</b>           |                                                                                                    | Ω.                                                                                           | <b>A</b> .                                                                             | <b>.</b>                          |
| Derbeard           | Department of Consumer Affairs                                                                                                    | Energy                                                                                       | Factories and Boilers Inspectorate                                                     | Home                              |
| Lineare a          | [Legal Metrology]                                                                                                    |                                                                                              |                                                                                        |                                   |
| 6                  |                                                                                                    |                                                                                              |                                                                                        |                                   |
| Perduada           | <b>C</b> .                                                                                                    | <b>•••</b>                                                                                   | (H)                                                                                    | ( <b>a</b> )                      |
| 3                  | Industries                                                                                                    | Labour                                                                                       | Local Self Government (LSG)                                                            | Medical & Health                  |
| Meeting<br>Request |                                                                                                    |                                                                                              |                                                                                        |                                   |
|                    | Service                                                                                                    |                                                                                              |                                                                                        | Action                            |
|                    | Addition of phramacist/ competent in retail/ wholesale/ retail & wholesale license                                                                                                    |                                                                                              |                                                                                        | ( Apply                           |
|                    | Application for licence to sell, stock or exhibit or offer for sale, or distribute homoeopathic n                                                                                                    | redicines in retail                                                                          |                                                                                        | ( Apply                           |
|                    | Application for licence to sell, stock or exhibit or offer for sale, or distribute homoeopathic n                                                                                                    | redicines in retail & wholsale                                                               |                                                                                        | (Ø Apply)                         |
|                    | Application for licence to sell, stock or exhibit or offer for sale, or distribute homoeopathic n                                                                                                    | redicines in wholsale                                                                        |                                                                                        | (@Apply)                          |
|                    | Change of constitution and premises in retail/ wholesale/ retail & wholesale license                                                                                                    |                                                                                              |                                                                                        | (@Apply)                          |
|                    | Change of constitution in retail/ wholesale/ retail & wholesale license                                                                                                    |                                                                                              |                                                                                        | (@Apply)                          |
|                    | Change of Name/ Area/ Storage in retail/ wholesale/ retail & wholesale license                                                                                                    |                                                                                              |                                                                                        | (@Apply)                          |
|                    | Change of phramacist/ competent in retail/ wholesale/ retail & wholesale license                                                                                                    |                                                                                              |                                                                                        | (@Apply)                          |
|                    | Change of premises in retail wholesale/ retail & wholesale license                                                                                                    | An and a Madinin                                                                             |                                                                                        | (@Apply)                          |
|                    | Change of proprieter/ partner/ manager in retail/ wholesale/ retail & wholesale license of CC<br>Delation due to death of obcompariet/ competent from retail/ wholesale/ retail & wholesale license if | -operative medicals                                                                          |                                                                                        | (© Apply)                         |
|                    | Detectori que to deatri or priremacisor competent nom recair vinoresaler retail o vinoresale in<br>Datation of nhramaniet/ compatent from natali/ wholesale/ natali 8 wholesale license                | ene.                                                                                         |                                                                                        | (SApply)                          |
|                    | Prioritized of photoecolo completent non-reason wholesawe reason wholesawe needed                                                                                                    | f dougs other than those specified in Schedule C. C(1) X For Wholesale (20B. 21B) (Form, 19) |                                                                                        | Сарру                             |
|                    | Evising realists for grant of a licence to sell, stock or exhibit or offer for sale, or distributed                                                                                                    | te of drugs other than those specified in Scheduley, C (1) X For Retail (20, 210) (50mm, 19) |                                                                                        | Сарру                             |
|                    | Godown License                                                                                                    | e e organere con ence specine in serieure e en primer nean (eo, en primer sy                 |                                                                                        | (Chapter)                         |
|                    | Grant of a licence to sell, stock or exhibit or offer for sale, or distribute of drugs other than t                                                                                                    | hose & those specified in Schedule X by Retail (20, 21, 20F)                                 |                                                                                        | (O Appy)                          |
|                    | Grant of a licence to sell, stock or exhibit or offer for sale, or distribute of drugs other than t                                                                                                    | hose & those specified in Schedule X For Retail & Wholesale (20, 21, 20B, 21B, 20F, 20G)     |                                                                                        | (OAcoly)                          |
|                    | Grant of a licence to sell, stock or exhibit or offer for sale, or distribute of drugs other than t                                                                                                    | hose & those specified in Schedule-X For Wholesale(20B, 21B, 20G)                            |                                                                                        | (O Apply)                         |
|                    | 8                                                                                                    | Site designed, developed & hosted by Department of Information Techno                        | key & Communication, Gest. of Rajasthan. <u>Wabsite Policy</u>   <u>Website Stamap</u> |                                   |
|                    |                                                                                                    | 🧕 🖬 🖌 🗞 🖴 💁 🚺                                                                                | 1 <u>3 ii x 7 s</u> . ()                                                               | 🕌 41°C \land 📥 🔚 🥢 여) ENG 15:04 📮 |

## Step 9 – Select New License from the Services Dropdown

| ≡SERVICES -           |                  |                         |                      |                |            |          |      |
|-----------------------|------------------|-------------------------|----------------------|----------------|------------|----------|------|
| Inspectione           |                  | CITIZ                   | EN DASHBOARD         |                |            |          |      |
| NDPS Stock Entry      |                  |                         |                      |                | S          | how Rows | 10 🗸 |
| New License Jnique ID | Application ID 🗢 | Submission Date/ Time 🗕 | Establishment Name 🗢 | Service Name 🗢 | District 🖨 | Status 🖨 | View |
| Legacy Data Entry     | 1                |                         |                      |                |            |          |      |
| Other Services        |                  |                         |                      |                |            |          |      |

d, developed & hosted by Department of Information Technology & Communication, Govt. of Rajasthar For any assistance please mail us at : ⊠drugcontroller2.mh@rajasthan.gov.in

# Step 10 – Select Wholesale License (20B, 21B).

\_\_\_\_\_doPostBack('ctI00\$ContentPlaceHolder\_Main\$btnnewapp;")

| Medical & Health Department<br>Government of Rajasthan |                                                                                                    |                | e           | NAREND   | RA 🔻 |
|--------------------------------------------------------|----------------------------------------------------------------------------------------------------|----------------|-------------|----------|------|
| ≡services •                                            | Select License Type                                                                                                    |                |             |          |      |
| Search Q X                                             | <ul> <li>Retail License (20, 21)</li> <li>Retail License (20, 21) - For Existing Wholesaler</li> <li>Retail License With Godown (20, 21/ 20, 21 (Godown))</li> </ul>                                                                                                    |                | S           | how Rows | 10 🗸 |
| S. No. Establishment Unique ID Application ID          | Retail License With Schedule-X (20, 21, 20F)         Wholesale License (20B, 21B)         Wholesale License (20B, 21B) - For Existing Retailer         Wholesale License With Godown (20B, 21B / 20B, 21B (Godown))         Wholesale License With Schedule-X (20B, 21B, 20G)         Retail & Wholesale License (20, 21, 20B, 21B)         Retail & Wholesale License With Schedule-X (20, 21, 20B, 21B, Godown)         Retail & Wholesale License With Schedule-X (20, 21, 20B, 21B, 20F, 20G)         Manufacturing License (Form-24)         Manufacturing License (Form-27)         Godown License         Schedule-X License (20F/ 20G/ Both)         Homeopathic Retail License (20C)         Homeopathic Retail & Wholesale License (20C)         Othom Compating Retail License (20C)         Othomeopathic Retail & Wholesale License (20C)         Othomeopathic Retail & Wholesale License (20C)         Homeopathic Retail & Wholesale License (20C) | Service Name 🗢 | District \$ | Status 🕈 | View |
| Site desi                                              | For any assistance please mail us at : 🖂 drugcontroller2.mh@rajasthan.gov.in                                                                                                    | ijasthan.      |             |          |      |

## Step 11 - Select New Application

| Medical & Health Department<br>Government of Rajasthan                                                                          |                                                |                                       |                            |                                                         | NARENDRA                         |
|----------------------------------------------------------------------------------------------------|------------------------------------------------|---------------------------------------|----------------------------|---------------------------------------------------------|----------------------------------|
| m-19 - Application for grant of a licence to t                                                                                  | sell, stock or exhibit or offer<br>X For Whole | for sale, or distr<br>sale (20B, 21B) | ibute of drugs othe        | r than those specified in Sch                           | edule-C, C                       |
| 📃 Establishment & Applicant(s) Details/ प्रतिष्ठान आवे                                                                          | दिक (या आवेदकों) का विवरण                      |                                       |                            |                                                         |                                  |
| Application Type/ आवेदन का प्रकार *                                                                                             |                                                | GST Number/ जी.ग                      | रस.टी नंबर                 |                                                         |                                  |
| New Application ORenewal                                                                                                    |                                                | ENTER GST NU                          | MBER                       |                                                         |                                  |
| Select Establishment Type<br>Select Establishment Type<br>CO-OPERATIVE/ सहकारी<br>HINDU UNDVIEDE FAMILY/ हिन्दु अविभाजित परिवार | Verification 🕹 Upload & Save 🔒                 | Add 🍵 Remove 🛓 A                      | pplicant/Partner Declarati | on Format/ आवेदक अथवा साझेदार के घोष<br>(File Type - Pi | णापत्र का प्रारूप<br>DF upto 5MB |
| NON-PROFIT INSTITUTION/ गैर-लाभकारी संस्थान<br>PARTNERSHIP/ साझेदारी<br>PRIVATE LIMITED COMPANY/ प्राइवेट लिमिटेड कंपनी         | PAN Card Number/<br>पेनकार्ड नंबर              | Mobile/ मोबाइल                        | E-Mail/ ई-मेल              | Upload Declaration/ घोषणा-<br>पत्र अपलोड करें           | Action/<br>Upload                |
| PROPRIETARY/ एकल अधिकृत<br>PUBLIC LIMITED COMPANY/ पब्लिक लिमिटेड कंपनी<br>SELF HELP GROUP/ स्वयं सहायता समूह                   | PAN CARD NUM                                   | MOBILE                                | EMAIL                      | Choose File NOEN                                        |                                  |
| OTHERS/ अन्य<br>GOVERNMENT/ सरकारी                                                                                              |                                                |                                       |                            |                                                         |                                  |
|                                                                                                    |                                                |                                       | -                          |                                                         |                                  |

| _                   |                                                                            |                                                 |                                      |     |                                 |             |                                 |                                    |                                                 |                                                          | (File Type - PDF                                        | - upto sivit                                              |
|---------------------|----------------------------------------------------------------------------|-------------------------------------------------|--------------------------------------|-----|---------------------------------|-------------|---------------------------------|------------------------------------|-------------------------------------------------|----------------------------------------------------------|---------------------------------------------------------|-----------------------------------------------------------|
| sl. No./<br>इ.सं    | Applicant's Aadh<br>आवेदक की आधार                                          | haar No/<br>संख्या                              | Name/ नाम                            |     | PAN Card Numbe<br>पेनकार्ड नंबर | r/ Mobile/Ŧ | ोबाइल                           | E-Mail/ ई-मेल                      | 1                                               | lpload Declarat<br>1त्र अपलोड करें                       | tion/ घोषणा-                                            | Action/<br>Upload                                         |
| i i                 |                                                                            |                                                 | NAME                                 |     | PAN CARD NUM                    | MOBILE      |                                 | EMAIL                              |                                                 | Choose File                                              | NOEN                                                    |                                                           |
| ) Selle<br>Iler Typ | <b>r Details/ विक्रेता</b><br>e/ विक्रेता का प्रकार :<br>d Pharmacists Det | <b>का विवरण</b><br>: Wholesal<br>tails/ पंजीकृत | le (20B, 21B)<br>1 फार्मासिस्ट का वि | वरण |                                 | <b>≵</b> Pi | narmacist/ Co                   | mpetent Declar                     | ation Format/ ফ<br><b>소</b> Experier            | मसिस्ट अथवा सुरं<br>ce Letter Forma                      | गेग्य-जन के घोषणा<br>३t/ अनुभव प्रमाण-                  | पत्र का प्रारू<br>पत्र का प्रारू                          |
| ) Selle<br>Iler Typ | <b>r Details/ विक्रेता</b><br>e/ विक्रेता का प्रकार :<br>d Pharmacists Det | का विवरण<br>: Wholesal<br>tails/ पंजीकृत        | le (20B, 21B)<br>1 फार्मासिस्ट का वि | वरण |                                 | <b>ž</b> P  | narmacist/ Co<br>(File Type - S | mpetent Declar<br>ignature: jpg/jp | ation Format/ फ<br>& Experier<br>eg/png/bmp upt | मांसिस्ट अथवा सुर<br>ce Letter Forma<br>> 50 KB, Other I | गेग्य-जन के घोषणा<br>at/ अनुभव प्रमाण-<br>Document: PDF | पत्र का प्रारू<br>पत्र का प्रारू<br><sup>-</sup> upto 5Mf |

| SI.<br>No./<br>क्र.सं | Aadhaar No/<br>आधार संख्या                                | Name of<br>Competent Person/<br>सुयोग्य-जन का नाम           | Qualification/<br>योग्यता          | Passing<br>Year/<br>उत्तीर्ण वर्ष | Years of<br>Experience/<br>अनुभव (वर्षों<br>में) | PAN Card<br>Number/<br>पेनकार्ड नंबर | Mobile/<br>मोबाइल | E-Mail/ ई-<br>मेल | Upload Education<br>Qualification,<br>Experience<br>Certificate &<br>Declaration/ रौक्षणिक<br>योग्यता, अनुभव प्रमाण<br>पत्र प्रंचे घोषणापत्र<br>अपतोड करें | Upload Scanned<br>Signature/ स्कैन किये<br>हुए हस्ताक्षर अपलोड<br>कर्रे | Action/<br>Upload |
|-----------------------|-----------------------------------------------------------|-------------------------------------------------------------|------------------------------------|-----------------------------------|--------------------------------------------------|--------------------------------------|-------------------|-------------------|----------------------------------------------------------------------------------------------------|-------------------------------------------------------------------------|-------------------|
| 1<br>atego            | AADHAAR L                                                 | NAME OF COMP                                                | QUALIFIC<br>ओं की श्रेणियों का विव | PASSII<br>वरण +                   | SEL 🗸                                            | PAN CAR                              | MOBILE            | EMAIL             | Choose File N                                                                                                    | Choose File NO                                                          |                   |
| Dru<br>Dru            | stied in Schedule<br>gs other than tho<br>perate a pharma | s C and C(1) excluding th<br>se specified in Schedule<br>Cy | C,C(1) and X (20                   | Schedule X (<br>And/ Or 20E       | (21 And/ Or 21)                                  | 3)                                   |                   |                   |                                                                                                    |                                                                         |                   |

| 🗄 Shop/ Premises Details/ दुकान/ भवन का विवरण |                    |                                 |   |
|-----------------------------------------------|--------------------|---------------------------------|---|
|                                               | Shop/ Establishme  | nt Name/ दुकान/ संस्थान का नाम* |   |
| \ddress/ पता ● Urban/ शहरी ○ Rural/ ग्रामीण   | ENTER SHOP/ ES     | ABLISHMENT NAME                 |   |
| hop/ Building Number/ दुकान/ भवन संख्या       | Lane/ Street Name  | ′ लेन/ गली/ सड़क *              |   |
| ENTER SHOP/ BUILDING NUMBER                   | ENTER LANE/ STR    | EET                             |   |
| .ocality/ मोहल्ला*                            | District/ ज़िला*   |                                 |   |
| ENTER LOCALITY                                | SELECT DISTRI      | CT                              | ~ |
| ity/ যাहर *                                   | Ward Number/ वार्ड | संख्या *                        |   |
| SELECT CITY                                   | SELECT WARD        |                                 | ~ |
| PIN Code/ पिन कोड★                            | State/ राज्य       |                                 |   |
| ENTER 6 DIGIT PIN CODE                        | RAJASTHAN          |                                 |   |
| Aobile No./ मोबाइल नंबर *                     | Email/ ई-मेल       |                                 |   |

NAME OF TAXABLE

| Choose File NO FILE CHOSEN                                                                                                    | Upload Form-19/ फॉर्म-19 अपलोड करें (File Type - PDF upto 5MB) • (File Type - PDF upto 5MB) |
|----------------------------------------------------------------------------------------------------|---------------------------------------------------------------------------------------------|
| 🔄 Refrigerator Details (If Any)/ रेफ़्रीजरेटर का विवरण (पदि हो तो)<br>Capacity of Refrigerator (In Litres)/ रेफ्रीजरेटर की क्षमता (सीटर में)                                              | Make/ Model of Refrigerator/ रेफ्रीजरेटर का मेक/ मोडल                                       |
| ENTER CAPACITY OF REFRIGERATOR                                                                                                    | ENTER MAKE/ MODEL OF REFRIGERATOR                                                           |
| Upload Refrigerator Purchase Voucher/ Declaration/ रेफ्रीजिरेटर के खरीद की रसीद अथवा घोषणापत्र<br>अपलोड करें • (File Type - PDF upto 5MB) 📥 DOWNLOAD FORMAT                               |                                                                                             |
| Upload Refrigerator Purchase Voucher/ Declaration/ रेफ्नीजिरेटर के खरीद की रसीद अथवा घोषणापत्र<br>अपलोड करें * (File Type - PDF upto 5MB) 🕹 DOWNLOAD FORMAT<br>Choose File NO FILE CHOSEN |                                                                                             |

| Medical & Health Department         NARENDRA           Government of Rajasthan         Image: Constraint of Rajasthan                                                                                                    |
|----------------------------------------------------------------------------------------------------|
|                                                                                                    |
| ि Declaration/ घोषणा                                                                                                    |
| Do you have separate facility for storage of homeopathic medicines? 🔿 Yes/ हाँ 🔿 No/ नहीं                                                                                                    |
| Following storage facilities are provided in shop:*  Racks/ Shelves General Hygeinic Conditions Satisfactory                                                                                                    |
| Following arrangements have been made:*  Shop height is greater than 8 feet The Name of Firm Displayed On Upperside of Shutter With Paint Including Mobile Number/ Chemist And Drugist Mentioned For Retail Sale Shop For Keeping Expired Drugs With Display "Expired Drugs Not For Sale" For Storing Veterinary Drugs With Display "Veterinary Drugs Not For Human Use- Treatment Of Animals Only"                                   |
| 🗆 में/ हम एतद द्वारा घोषणा करता हूँ/ करते हैं कि ऊपर दिए गए समस्त विवरण मेरे/ हमारे ज्ञान एवं विश्वास के अनुसार पूर्णतः सत्य और सही है एवं उसमे कोई तथ्य छिपाया नहीं गया है   मैं/ हम उपरोक्त तथ्यों से भली भांति परिचित हूँ/ हैं की<br>यदि मेरे/ हमारे द्वारा दी गयी सूचना गलत या असत्य पायी जाती है तो मैं/ हम कानूनी रूप से दंड का भागीदार होऊंना/ होएँगे   साथ ही मेरे/ हमारे द्वारा प्राप्त की गयी सुविधाएं भी समाप्त मानी जाएगी |
| Save Cancel                                                                                                    |
| Site designed, developed & hosted by Department of Information Technology & Communication, Govt. of Rajasthan.                                                                                                    |

| C     Secure   https://emitraanp.raiasthan.pov.in/emitra/             | nos/emitraAngropatorR | ÷ ( |
|-----------------------------------------------------------------------|-----------------------|-----|
| pps For quick access, place your bookmarks here on the bookmarks bar. | import bookmarks now  |     |
|                                                                       | Emitra Online Payment |     |
| ansaction ld : INDUSTRY_05A16C261688<br>nount : ₹3042.0               |                       |     |
| Select Payment Method                                                 |                       |     |
| Ret Banking                                                           | SELECT A BANK         |     |
| n Aggregator                                                          | Soloct Bank           | •   |
| CE UPI                                                                | S Pay Now             |     |
|                                                                       |                       |     |
|                                                                       |                       |     |
|                                                                       |                       |     |
|                                                                       |                       |     |
|                                                                       |                       |     |

### Step 12 – Payment of Fee

Waiting for swearajasthan.govin

| D. Refrigerator Details (If Any)/ रेफ़ीजरेटर का विवरण (गदि हो लो)                                                                                                    |                                                                                                    |
|----------------------------------------------------------------------------------------------------|----------------------------------------------------------------------------------------------------|
| Capacity of Refrigerator (In Litres)/ रेकीजरेंटर की क्षमता (सीटर में)                                                                                                    | Make/ Model of Refrigerator/ रेफ़ीजरेटर का मेक/ मोडल                                                                                                    |
| 160                                                                                                    | LG                                                                                                    |
| Upload Refrigerator Purchase Voucher/ Declaration/ रेफ़ीजिरेटर के खरीद की रसीद अथवा धोषणापत्र<br>अपन्नीड करें * (File Type - PDF upto 5MB) 🍰 DOWINLOAD FORMAT                                                            |                                                                                                    |
| Choose flie affepdf                                                                                                    |                                                                                                    |
| Dawnant Datalk/ มสตาส สวริสรรณ                                                                                                    |                                                                                                    |
| Licenses Fee/ जाइसेंस शुल्क 🛛 3000.00                                                                                                    |                                                                                                    |
| . Declaration/ ปัจจุบ                                                                                                    |                                                                                                    |
|                                                                                                    |                                                                                                    |
| Following storage facilities are provided in shop: *                                                                                                    |                                                                                                    |
| ☑ General Hygeinic Conditions Satisfactory                                                                                                    |                                                                                                    |
| Following arrangements have been made: •                                                                                                    |                                                                                                    |
| Shop height is greater than 8 feet                                                                                                    |                                                                                                    |
| The Name of Firm Displayed On Upperside of Shutter With Paint Including Mobile Numbe                                                                                                    | r/ Chemist And Drugist Mentioned For Retail Sale Shop                                                                                                    |
| ビ For Keeping Expired Drugs With Display "Expired Drugs Not For Sale"<br>愛 For Storing Veterinary Drugs With Display "Veterinary Drugs Not For Human Use, Treatme                                                        | ent Of Animals Only"                                                                                                    |
|                                                                                                    |                                                                                                    |
| ळो में/ हम एतद द्वारा धावणा करता हूं/ करत है कि ऊपर Iदुए गए समस्त Iddरण मरं/ हमार नान एवं Iddate के .<br>भारेचित हैं/ हैं की यदि गेरें/ हमारे द्वारा दी नयी सुचना गलत या असत्य पायी जाती है तो मैं/ हम कानूनी रूप से दंड | अनुसार पूरणतः सत्य आरं सहा ६ एव उसम कड् तथ्य खण्यायां महा गया ह । मंग हम उपरावत तथ्या स अला आत्त<br>का आमीदार होऊंगा/ होएँगे । साथ ही गेरे/ हमारे द्ववारा प्राप्त की गयी सुविधाएं भी समाप्त मानी जाएगी । |
| Submi                                                                                                    | Cancel                                                                                                    |
|                                                                                                    | Activate                                                                                                    |

| H Apps For quick access, | place your teockmarks here on the bookmarks | bar. Import bookmarks now                                       |                        |
|--------------------------|---------------------------------------------|-----------------------------------------------------------------|------------------------|
|                          | Credit Card                                 | Pay by Credit Card Pay by AmEx ezeClick Mer                     | rchant Name            |
|                          | Debit Card                                  |                                                                 | ITRA New Portal        |
|                          | Debit Card + ATM PIN                        | Card Number Paj                                                 | ment Amount: ₹ 3042.00 |
|                          | f internet Banking                          | Enter card number                                               |                        |
|                          | Wallet/ Cash Cards                          | Expiration Date CVV/ CVC                                        |                        |
|                          | (III) BharatQR (Offer)                      | Month Year                                                      |                        |
|                          |                                             | Card Holder Name                                                |                        |
|                          |                                             | Enter card holder name                                          |                        |
|                          |                                             |                                                                 |                        |
|                          |                                             | Make Payment                                                    |                        |
|                          |                                             |                                                                 |                        |
|                          |                                             | Go Cathess It's Rewarding.                                      |                        |
|                          |                                             | Scan & Pay to receive cashback' on your<br>online bill payment. | BillDesk               |

**Step 13** – Application is submitted and is at Department portal for approval, the officer will login through SSO portal. Also, the user can track the application on the portal

| 🔶 Rajasthan Single Sign On 🗙                                                                  |                                                               | 10 dag   - 0 - X |
|-----------------------------------------------------------------------------------------------|---------------------------------------------------------------|------------------|
| ← → C  Becure   https://sso.rajasthan.gov.in/signin                                           |                                                               | ý 🕚 i            |
| # Apps For quick access, place your bookmarks here on the bookmarks bar. Import bookmarks now |                                                               |                  |
| Rajasthan Single Sign On 6.3<br>One identify for all Applications                             | Digital Identity (BSOID/ Username)<br>Forget SSOID/ Username? |                  |
| ENG Red                                                                                       | Forgat Password?                                              |                  |
|                                                                                               | 5 2 2 7 2 0 Enter Captona 2                                   |                  |
| ¥                                                                                             | LOGIN CANCEL                                                  |                  |
| SKOCH AWARD (GOLD)<br>SMART GOVERNANCE AWARD 2017                                             |                                                               | 1.35.18.94.7     |

**Step 14** - Procedure followed by the concerned officer. The officer will either **approve** the application or will raise the **objection** after inspection is done

| tatus : |                           |                                                                                                    |                                                                 |                                      |                    |                                      |           |
|---------|---------------------------|----------------------------------------------------------------------------------------------------|-----------------------------------------------------------------|--------------------------------------|--------------------|--------------------------------------|-----------|
| Show    | r All                     | ,                                                                                                    |                                                                 |                                      |                    |                                      |           |
| Searc   | h C                       | 1 ×                                                                                                    |                                                                 |                                      |                    | Show Rows                            | s 10 •    |
| 5. No.  | Application ID 🖨          | Submission Date/ Time 🖨                                                                                                    | Establishment Name 🕈                                            | Type 🗢                               | District *         | Status 🗢                             | View      |
| 1       |                           | 20/09/2017 13:23:04                                                                                                    | DHIRENDRA SINGH                                                 | RETAIL                               | AJMER              | LICENSE ISSUED BY ADC                | ۲         |
| 2       |                           | 21/09/2017 20:21:53                                                                                                    | ANNAPURNA AGENCY                                                | WHOLESALE                            | AJMER              | LICENSE ISSUED BY ADC                | ۲         |
| 3       |                           | 25/09/2017 16:12:02                                                                                                    | PUROHIT MEDICAL GENERALS                                        | RETAIL                               | AJMER              | LICENSE ISSUED BY ADC                | ۲         |
| 1       |                           | 29/09/2017 17:12:42                                                                                                    | HAYAT MEDICAL AND GENERAL STORE                                 | RETAIL                               | AJMER              | PENDING WITH ADC (INSPECTION)        | ۲         |
| 5       |                           | 03/10/2017 17:47:27                                                                                                    | KISHANGARH MEDICAL AGENCY                                       | WHOLESALE                            | AJMER              | PENDING WITH ADC                     | ۲         |
| 5       |                           | 03/10/2017 20:11:24                                                                                                    | M/S DHAKAD MEDICAL STORE                                        | RETAIL                               | BARAN              | PENDING WITH ADC                     | ۲         |
| 7       |                           | 03/10/2017 16:21:52                                                                                                    | R N K R ENTERPRISES                                             | RETAIL & WHOLESALE                   | BHILWARA           | PENDING WITH ADC (INSPECTION)        | ۲         |
| 8       |                           | 20/09/2017 20:25:17                                                                                                    | AASHUTOSH PHARMA                                                | WHOLESALE                            | BHILWARA           | PENDING WITH ADC (INSPECTION)        | ۲         |
| 3       |                           | 28/09/2017 21:55:34                                                                                                    | BHAGWAN MEDICAL AND AYURVEDIC STORE                             | WHOLESALE                            | DUNGARPUR          | LICENSE ISSUED BY ADC                | ۲         |
| Fasa    | orm-19 - ,<br>ile, or dis | Application for the second second sec | or grant of a licence<br>ugs other than those<br>Wholesale (20) | to sell, sto<br>specified<br>B, 21B) | ock or o<br>in Sch | exhibit or offer<br>edule-C, C(1), X | for<br>Fo |
|         | cal & Health Departm      | nent                                                                                                    |                                                                 |                                      |                    |                                      |           |

| 2            |                              | 15/11/2019 18:04:44 |                                             | CHANGE OF CONSTITUTION             | JOOHPUR | PENDING WITH ADC<br>(15/11/2019 18:06:50) | ۲                                       |   |  |
|--------------|------------------------------|---------------------|---------------------------------------------|------------------------------------|---------|-------------------------------------------|-----------------------------------------|---|--|
| 3            |                              | 16/11/2019 17:11:52 |                                             | CHANGE OF CONSTITUTION             | JOOHPUR | PENDING WITH ADC<br>(16/11/2019 17:13:33) | ۲                                       |   |  |
| 4            |                              | 22/11/2019 12:25:19 |                                             | CHANGE OF PREMISES                 | JAIPUR  | PENDING WITH ADC<br>(22/11/2019 12:27:32) | ۲                                       |   |  |
| 5            |                              | 23/11/2019 14:27:55 |                                             | FORM-19 - WHOLESALE                | JAIPUR  | PENDING WITH ADC (23/11/2019 15:03:49)    | ۲                                       |   |  |
| 6            |                              | 25/11/2019 12:29:59 |                                             | FORM-19 - RETAIL                   | JAIPUR  | PENDING WITH ADC<br>(25/11/2019 12:34:45) | ۲                                       |   |  |
| 7            |                              | 26/11/2019 15:42:27 |                                             | FORM-19 - RETAIL                   | ALWAR   | PENDING WITH ADC<br>(26/11/2019 13:44:19) | ۲                                       |   |  |
| 8            |                              | 27/11/2019 13:00:26 |                                             | FORM-19 - RETAIL                   | ALMAR   | PENDING WITH ADC<br>(27/11/2019 13:03:26) | ۲                                       |   |  |
| 9            |                              | 27/11/2019 18:14:57 |                                             | FORM-19 - RETAIL & WHOLESALE       | ALWINR  | PENDING WITH ADC<br>(27/11/2019 13:17:52) | ۲                                       |   |  |
| 10           |                              | 27/11/2019 14:13:46 |                                             | CHANGE OF CONSTITUTION             | JAIPUR  | PENDING WITH ADC<br>(27/11/2019 14:15:45) | ۲                                       |   |  |
| Showing - 11 | Showing - 1 to 10 of 76 rows |                     |                                             |                                    |         |                                           |                                         |   |  |
|              |                              |                     |                                             |                                    |         |                                           |                                         |   |  |
|              |                              | Rin Arri            |                                             |                                    |         |                                           |                                         |   |  |
|              |                              | 218 040             | For any assistance please mail us at : 53dr | rugcontroller2.mh@rajasthan.gok.in |         |                                           | , i i i i i i i i i i i i i i i i i i i | L |  |
| Screence     | apture-tw_png                |                     |                                             |                                    |         |                                           | Show all                                | C |  |
|              |                              |                     |                                             |                                    |         |                                           |                                         |   |  |

**Step 15** – After approval of the application, License is generated for FORM 20B and 21B

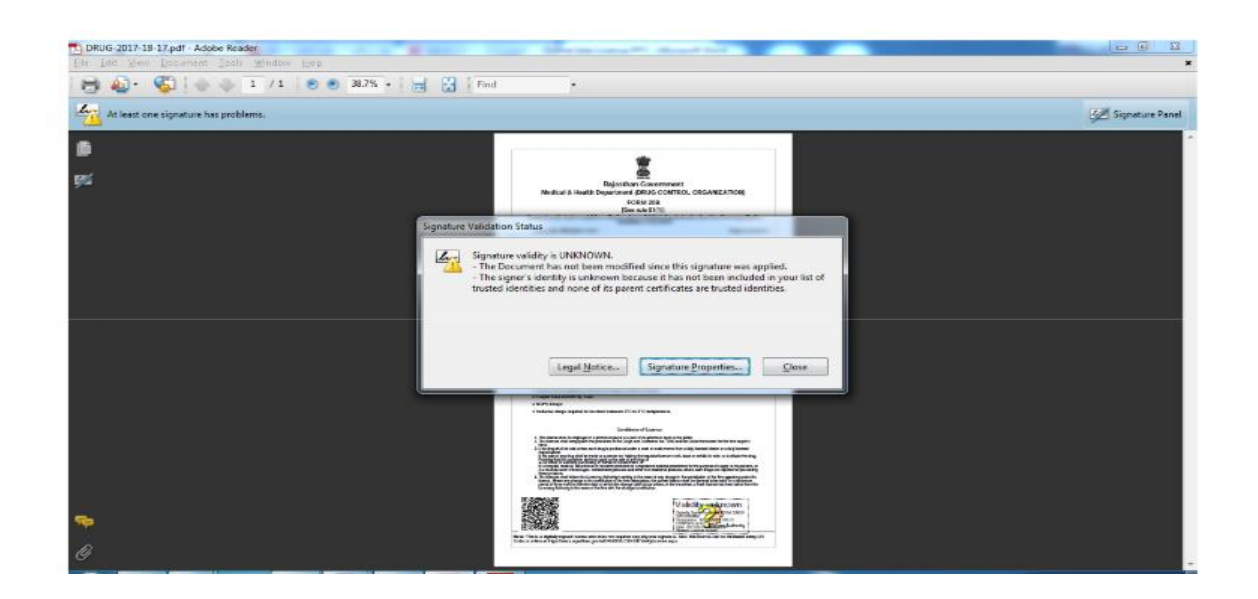

Final License Issued (Screen Shoots)

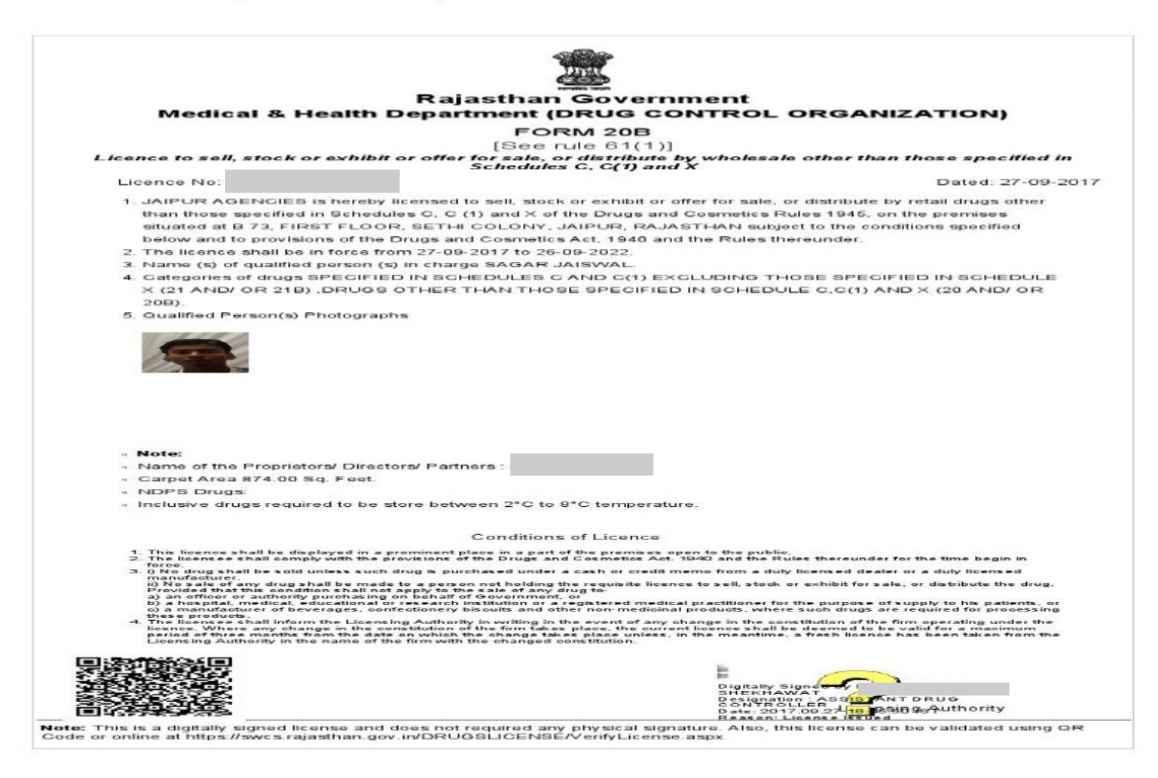

Step-16- Validate your Signature through following steps

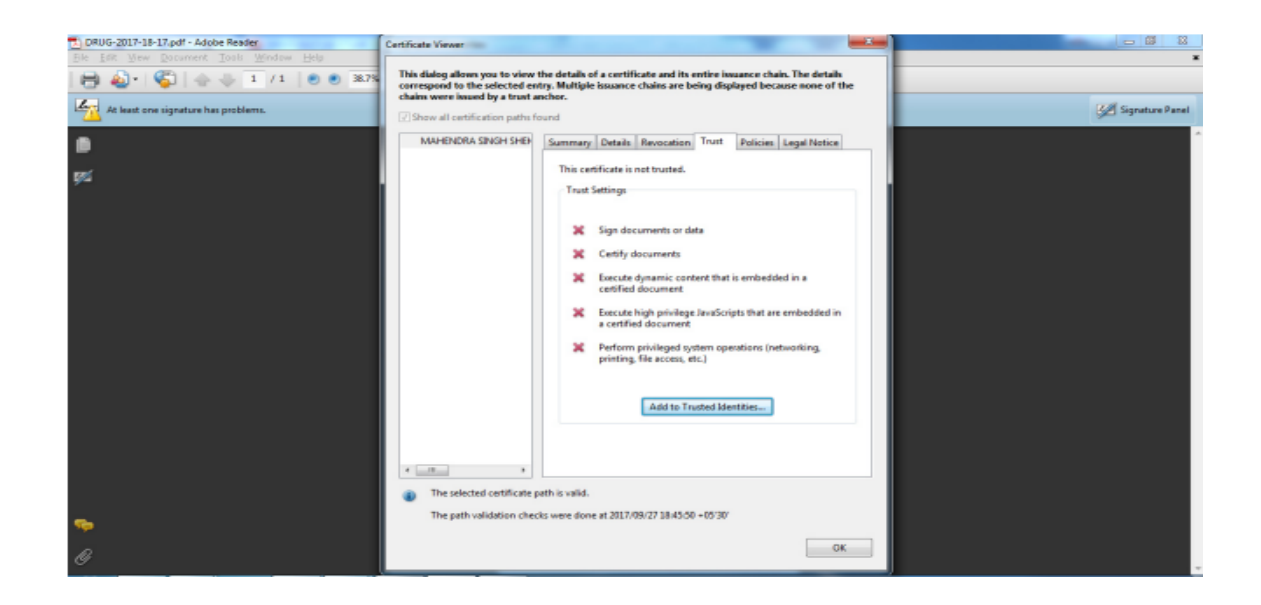

|                                                                                                    | and the                                                                                                    |
|----------------------------------------------------------------------------------------------------|----------------------------------------------------------------------------------------------------|
| Rajasti                                                                                                    | nan Government                                                                                                    |
| Medical & Health Departme                                                                                                    | nt (DRUG CONTROL ORGANIZATION)                                                                                                    |
|                                                                                                    | FORM 20B                                                                                                    |
| [3<br>Licence to sel[ stock or exhibit or offer info<br>Sche                                                                                                    | ee rule 61(1))<br>ele, or distribute by wholesale other than those specified in<br>dules C, C(1) and X                                                                                                    |
| Ligence No:                                                                                                    | Datack 17-09-2017                                                                                                    |
| 1. JAIPLE ASE SCIES is hereby licemed to set                                                                                                    | stock or exhibit or other for sale, or detribute by reisal druce other                                                                                                    |
| than those specified in Schedules C.C (1) and                                                                                                    | X of the Drugs and Cosmettics Rules 1945, on the premises                                                                                                    |
| situated at i                                                                                                    | subject to the conditions specified                                                                                                    |
| balow and to provisions of the Drugs and Coar                                                                                                    | metics Act, 1540 and the Rules thereender.                                                                                                    |
| 2. The licence shall be in force from 27-03-2017                                                                                                    | to 26-06-2022                                                                                                    |
| 3. Nome (s) of qualified person (s) in charge SAS                                                                                                    | IAR JAISWAL                                                                                                    |
| X (21 AND/ OR 218) DRUGS OTHER THAN                                                                                                    | THOSE SPECIFIED IN SCHEDULE C.C.(1) AND X (20 AND OR                                                                                                    |
| 5. One-Bert Percental Photometry                                                                                                    |                                                                                                    |
|                                                                                                    |                                                                                                    |
| • Note:                                                                                                    |                                                                                                    |
| <ul> <li>Name of the Proprietocs' Directors' Partners : I</li> </ul>                                                                                                    | INHE GODHA                                                                                                    |
| <ul> <li>Caspat Assa 874.00 Sq. Feet.</li> </ul>                                                                                                    |                                                                                                    |
| NDPS Drage                                                                                                    |                                                                                                    |
| Politike dragt tequiled to be three belower 2                                                                                                    | C to a C sergeratate.                                                                                                    |
| Cond                                                                                                    | lifern af Lismon                                                                                                    |
| <ol> <li>The lownee shall be deployed in a province place in<br/>2. The lownee shall prove with the dowlates of the Cr.</li> </ol>                                                                                                    | and and Contracts Act, 1960 and the Sales harmunder for the time back in                                                                                                    |
| izeos.<br>3. I) No drug shall be acid uniters such drug is purchased.                                                                                                    | under a cash or pedit meno from a duly lipmed deder or a duly lipemed                                                                                                    |
| rimulacizer.<br>B No miss of any drug shall be made to a person not he<br>investigations the performance destinant expedition, genera-<br>tion in the performance of the second second second second<br>b) a hospital, medical distribution of the reason in institution<br>c) a metodectory of bosenages, confectionery blaccula<br>there produces. | dding the requisite licence to sell, starts or etribit for rate, or distingt the drug.<br>I and the second self-self-second second second second second second second second second second second second<br>and other non-medicinal products, where such drugs are slepticed to processing |
| <ol> <li>The locates shall elign the Locating Autority in with<br/>locatos. Name and there is the continuous of other im-<br/>period of three natifies hidro the date on which the draw<br/>locating Autholity is the same of the firs with the draw<br/>locating Autholity is the same of the firs with the date</li> </ol>                         | the in the served of any change in the constitution of the first operating under the<br>operation photon element. In the meanthme, a their licence has been laken form the<br>sign of continuous.                                                                                          |
|                                                                                                    | Signaturo valid                                                                                                    |
|                                                                                                    | Congritature yand                                                                                                    |
|                                                                                                    | SUE KOWING TO AND A TOWARD                                                                                                    |
| <b>三次法语</b> 三代表                                                                                                    | CDA®BOLLE A Anthony                                                                                                    |

Step 17– A SMS is generated and sent to the applicant

Dear POOJA, Your Drug License Application (APPID :

is accepted. An inspection team will visit in a few days. Be prepared with all required documents. For more details login to SSO/ SWCS. Regards, DCO,M&H,GoR.

Step 18 – Visit Raj Nivesh 2 Click Information 2 Click Validate Your Certificate

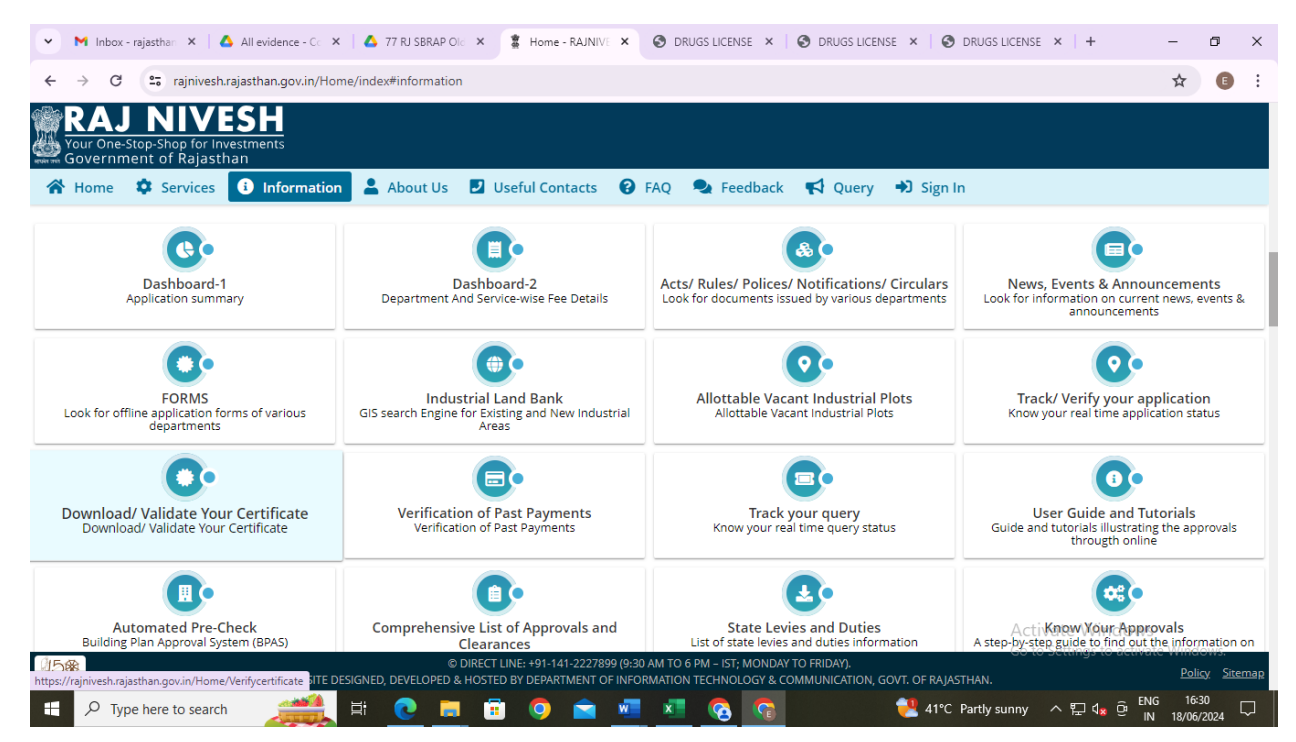

Step 19 – Choose MEDICAL & HEALTH (DRUG LICENSE) and Click 2 Click Here

| > C               | rajniveshrajasthan.gov.in/Home/Verifycertificate                                                                                                    |                                            | ¥ C                 |
|-------------------|----------------------------------------------------------------------------------------------------|--------------------------------------------|---------------------|
| ( <u>RA</u>       | <u>J NIVESH</u>                                                                                                    |                                            |                     |
| Your On<br>Govern | e-Stop-Shop for Investments<br>ment of Rajasthan                                                                                                    |                                            |                     |
| Home              | 🌣 Services 🚯 Information 🛔 About Us ♀ Get In Touch 🗾 Useful Contacts 😮 FAQ 🔍 Feedback 📢 Query 🕩                                                                                | ຍ Sign In                                  |                     |
|                   | Download/ Validate Your Certificate                                                                                                    |                                            |                     |
| Sr. No.           | Department (Application Name)                                                                                                    | Click Below                                |                     |
|                   | DEPARTMENT OF CONSUMER AFFAIRS [LEGAL METROLOGY] (METROLOGY)                                                                                                    | Click Here                                 |                     |
|                   | ENERGY (EID)                                                                                                    | Click Here                                 |                     |
|                   | ENERGY (JDVVNL, AVVNL)                                                                                                    |                                            |                     |
|                   | FACTORIES AND BOILERS INSPECTORATE (RAJFAB)                                                                                                    | Click Here                                 |                     |
|                   | HOME (HOME e-SERVICES)                                                                                                    | Click Here                                 |                     |
|                   | INDUSTRIES (PARTNERSHIP FIRMS)                                                                                                    | Click Here                                 |                     |
|                   | INDUSTRIES (RIPS)                                                                                                    | Click Here                                 |                     |
|                   | LABOUR (LDMS)                                                                                                    | Click Here                                 |                     |
|                   | LOCAL SELF GOVERNMENT (LSG) (90A)                                                                                                    | Click Here                                 |                     |
| )                 | LOCAL SELF GOVERNMENT (LSG) (BPAS)                                                                                                    | Click Here                                 |                     |
| 1                 | LOCAL SELF GOVERNMENT (LSG) (FIRENOC)                                                                                                    |                                            |                     |
| 2                 | LOCAL SELF GOVERNMENT (LSG) (TELECOM INFRASTRUCTURE)                                                                                                    | Click Here                                 |                     |
| 3                 | LOCAL SELF GOVERNMENT (LSG) (TRADE LICENCE)                                                                                                    |                                            |                     |
| 4                 | MEDICAL & HEALTH (DRUG LICENSE)                                                                                                    | Click Here                                 |                     |
| 5                 | PUBLIC HEALTH AND ENGINEERING DEPARTMENT (PHED) (PHED) Go                                                                                                    | to StClick Here tivet                      | Windows.            |
| <b>2</b>          | © DIRECT LINE: +91-141-2227899 (9:30 AM TO 6 PM - IST; MONDAY TO FRIDAY).<br>SITE DESIGNED DEVELOED BY DEDATINENT OF INFORMATION TECHNIOLOGY & COMMUNICATION GOVT OF BAIASTHAN |                                            | Policy S            |
| ٦ A               | ype here to search 🕂 🙋 📰 😨 🖻 💼 🖬 🕐 💼 🚾 🚾 🥵 😭 😪 👯 41°C Partly sunny                                                                                                    | 스 투 ଏ <mark>≵</mark> ဨ <sup>ENG</sup><br>Ⅳ | 16:28<br>18/06/2024 |
| M Inbo            | xx-rajas: X   🛆 All evidence: X   🛆 77 RJ SBRAP: X   💈 VALIDATE YC X 🔗 DRUGS LICE: X   🗞 DRUGS LICE: X   🗞 DRUGS LICE: X   🗞 DRUGS LICE: X   🧐 DRUGS LICE: X                   | der ×   +                                  | - 0                 |
| $\rightarrow$ C   | 🔋 😄 swcs.rajasthan.gov.in/DRUGSLICENSE/VerifyLicense.aspx                                                                                                    |                                            | ☆ 🖲                 |
| analy.            |                                                                                                    |                                            |                     |
| <u>Me</u>         | dical & Health Department                                                                                                    |                                            |                     |
| 🥩 Gov             | ernment of Rajasthan                                                                                                    |                                            |                     |
|                   | VALIDATE YOUR CERTIFICATE                                                                                                    |                                            |                     |
|                   |                                                                                                    |                                            |                     |
| - 🗛               | .icense No. / ताइसेंस संख्या                                                                                                    |                                            |                     |
|                   |                                                                                                    |                                            |                     |
|                   | LICENSE NUMBER Submit Reset                                                                                                    |                                            |                     |
|                   |                                                                                                    |                                            |                     |

|                                                                                                    |  |     |  |  |   |  |   |   |   |          | Go to Settings to activate Windows. |   |
|----------------------------------------------------------------------------------------------------|--|-----|--|--|---|--|---|---|---|----------|-------------------------------------|---|
| Site designed, developed & hosted by Department of Information Technology & Communication, Govt. of Rajasthan.<br>For any assistance please mail us at : Information Technology & Communication, Govt. of Rajasthan. |  |     |  |  |   |  |   |   |   |          |                                     |   |
| $\mathcal{P}$ Type here to search                                                                                                    |  | Ħ 💽 |  |  | 0 |  | W | × | 8 | <b>1</b> |                                     | ב |

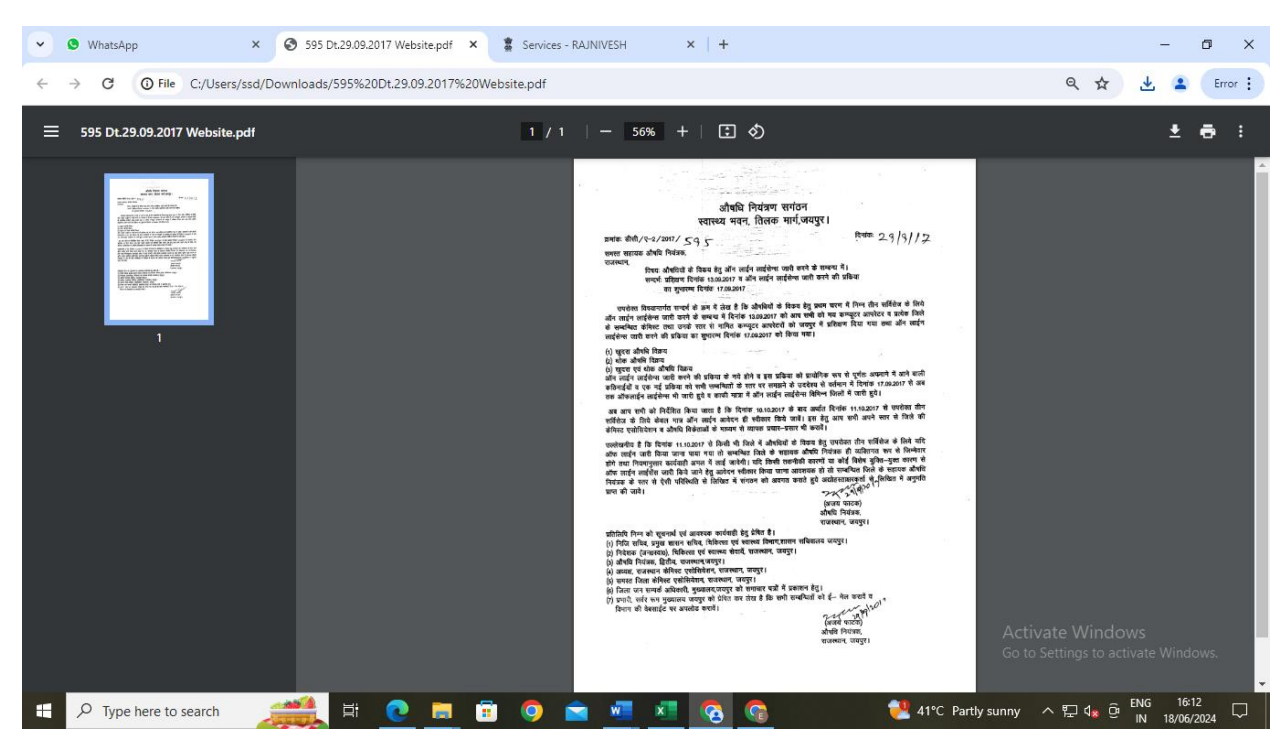

Notification for Online Submission of Application

### राजस्थान सरकार आयुक्तालय खाद्य सुरक्षा एवं औषधि नियंत्रण राजस्थान जयपुर। स्वास्थ्य भवन, तिलक मार्ग, सी-स्कीम, जयपुर, पिन.302005

ई-मेल drugcontroller1.mh@rajasthan.gov.in, drugcontroller2.mh@rajasthan.gov.in

दूरभाष न. 0141-2221670, 2221760 कमांकः आ.खा.सु.औ.नि./ऑनलाईन–00786/2024/3426 दिनांक: 31-05-2024

ः आदेशः

औषधि एवं प्रसाधन सामग्री अधिनियम 1940 एवं नियमावली 1945 के अन्तर्गत औषधि, कॉस्मेटिक एवं होम्योपैथी जानाव एवं प्रसावन सानग्र जावान्यन 1940 एवं नायनायला 1940 यु जायनायला 1945 यु जारात्मा कार्यता स्वार्थनायला विमिन्न निर्माण तथा ब्लड सेन्टर के अनुजापत्रों तथा विभिन्न प्रमाण पत्रों हेतु आवेदन भारत सरकार के ONDLS Portal (https://statedrugs.gov.in/SFDA/Homepage) पर प्रस्तुत करने हेतु निर्देशित किया जाता है। पूर्व में जारी किये गये औषधि, कॉस्सेटिक एवं होम्योपैथी निर्माण तथा ब्लड सेन्टर के अनुजापत्रों एवं प्रमाण पत्रो क

डाटा मय वांछित दस्तावेजों को ONDLS Portal पर अपलोड करना सुनिश्चित करें, जिससे कि विभिन्न प्रमाण पत्र उक्त पोर्टल के माध्यम से ऑनलाईन जारी किये जा सकें। उक्त आदेश सक्षम स्तर से अनुमोदित है।

(राजा राम शमा) औषधि नियंत्रक-द्वितीय राजस्थान, जयपुर

(अजय फाटक) औषचि नियंत्रक—प्रथम राजस्थान, जयपुर दिनांकः 31-05-2024

- धापरधाग, जयपुर कर्माकः आरखा.सु.औ.नि./ऑनलाईन-00786/2024/3926 प्रतिलिपि निम्न को सूचनार्थ एवं आवश्यक कार्यवाही हेतु प्रस्तुत है : 1. निजि सचिव, आयुक्त, खाद्य सुरक्षा एवं औषधि नियंत्रण, आयुक्तालय, जयपुर। 2. औषधि महानियंत्रक (भारत), सीडीएससीओ, नई दिल्ली का भेजकर निवेदन है कि वर्तमान में थोकं व खुदरा औषधि अनुज्ञापत्र हेतु DOIT के माध्यम से राज्य सरकार द्वारा विकसित पोर्टल के माध्यम से ऑनलाईन लाईसेंस जारी करने तथा थोक व खुदरा विकेताओं को जारी लाईसेंस का निरीक्षण रेण्डमाईज इन्सपेक्शन सिस्टम के द्वारा कर अनियमितताओं पर ऑनलाईन कारण बताओ नोटिस, लाईसेंस निलम्बन/निरस्त व अपील का प्रावधान है जो कि ONDLS पोर्टल पर वर्तमान में उपलब्ध नहीं है। अतः अनुरोध है कि ONDLS पोर्टल पर उक्त सुविधा विकसित कराने का श्रम करावें, जिससे राज्य के थोक व खुदरा विकेताओं के द्वारा भी ONDLS पोर्टल पर तत्पश्चात् प्रकिया अपनाई जा सकें।
- उप औषधि नियंत्रक, सीडीएससीओ, गाजियाबाद।
- समस्त प्रधानाचार्य एवं नियंत्रक, मेडिकल कॉलेज एवं एसोसियेटेड अस्पताल, राजस्थान।
- 5. परियोजना निदेशक, राजस्थान एड्स कन्ट्रोल सोसायटी एवं निदेशक राजस्थान राजस्थान राज्य रक्त संचरण परिषद जयपुर।
- 6. समस्त अधीक्षक, मेडिकल कॉलेज एवं एसोसियेटेड अस्पताल, राजस्थान।
- समस्त सहायक औषधि नियंत्रक, राजस्थान / समस्त औषधि नियंत्रण अधिकारी, राजस्थान को प्रेषित कर निर्देशित किया जाता है कि ONDLS Pontal पर औषधि, कॉस्मेटिक एवं होम्योपैथी निर्माण तथा ब्लड सेन्टर द्वारा आवेदन कराने तथा पूर्व में जारी किये गये अनुज्ञापत्रों एवं प्रमाण पत्रों के डाटा मय वाछित दस्तावेज सहित का ONDLS Portal (https://statedrugs.gov.in/SFDA/Homepage) पर उपलब्ध User Manual के अनुसार यथा सहयोग करने एवं अविलम्ब अपलोड कराया जाना सुनिश्चित करें।
- अध्यक्ष / सचिव, राजस्थान औषधि निर्माण एसोसियेशन को प्रेषित कर निर्देशित किया जाता है कि अपने स्तर से भी सभी संबंधिती को सूचित करते हुये उपरोक्तानुसार पालना सुनिश्चित करावें। समस्त औषधि, कॉस्मेटिक एवं होन्योपैथी निर्माण निर्माताओं को प्रेषित कर लेख है कि ONDLS Portal
- (https://statedrugs.gov.in/SFDA/Homepage) पर उपलब्ध User Manual के अनुसार उपरोक्त की पालना सुनिश्चित करें | 10. समस्त चिकित्सा प्रमारी अधिकारी, राजकीय एवं निजी ब्लड सेन्टर को प्रेषित कर लेख है कि ONDLS Portal
- (https://statedrugs.gov.in/SFDA/Homepage) पर उपलब्ध User Manual के अनुसार उपरोक्त की पालना सुनिश्चित करें। 11. प्रभारी सर्वर रूम मुख्यालय को भेजकर लेख है कि उक्त पत्र को विभाग की वेबसाईट पर अपलोड तथा सभी संबंधितो
- को ईमेल करने का श्रम करावें। 12. आवक शाखा, आयुक्तालय, खाद्य सुरक्षा एवं औषधि नियंत्रण को निर्देशित किया जाता है कि औषधि, कॉस्मेटिक एवं
- जावर भावा, जाउनपावर बाह सेन्टर के किसी भी प्रकार के ऑफलाईन आवेदन को स्वीकार नहीं किया जावे तथा उन्हे ONDLS Portal (https://statedrugs.gov.in/SFDA/Homepage) पर उपलब्ध User Manual के अनुसार ऑनलाईन आवेदन करने हेतु अवगत कराना सुनिश्चित करें।

RajKaj Ref 6952083 int certified by Ajay gitally Signed RajKaj Ref 7622502 Digitally signed by Designation Date: 2024.05.19/ 9:31:24 IST Reason: Approved

ई-मेल

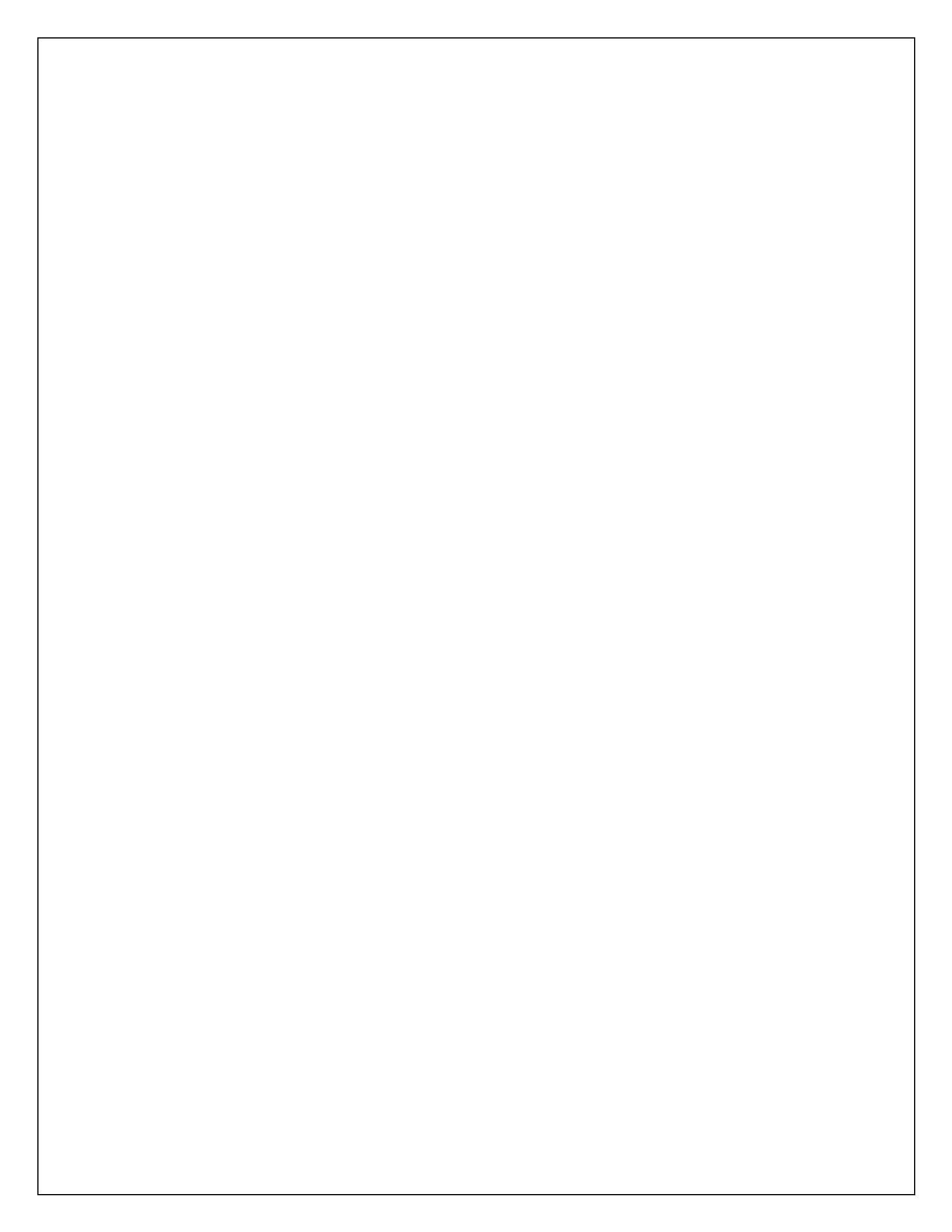